## คู่มือการใช้บริการ E-Service

## องค์การบริหารส่วนตำบลทุ่งฝาย อำเภอเมืองลำปาง จังหวัดลำปาง

การเข้าใช้งานระบบ

- 1. เปิดโปรแกรม Google Chrome
- 2. พิมพ์ Url ของเว็บไซต์องค์การบริหารส่วนตำบลทุ่งฝาย

www.thungfai.go.th

- 3. ระบบจะแสดงหน้าจอหลัก
- 4. เลื่อนหน้าจอลงมาไอคอน 💽 จะอยู่ด้านซ้ายล่าง

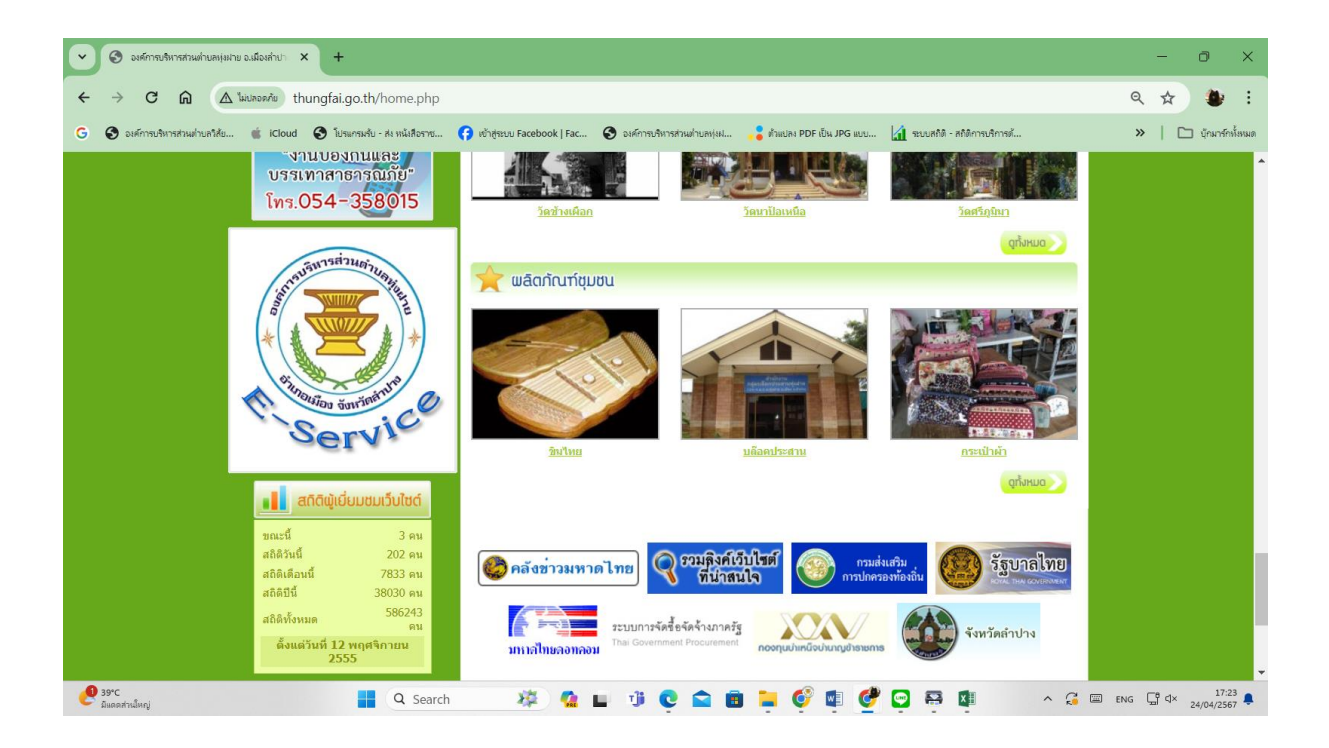

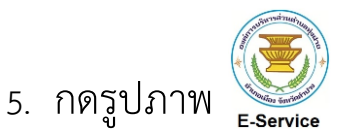

6. กรอกข้อมูลให้ครบถ้วนและกดส่งข้อมูล

|                                                                     | X                                     |                   |                   | keendre          |   |
|---------------------------------------------------------------------|---------------------------------------|-------------------|-------------------|------------------|---|
|                                                                     |                                       |                   | $\langle \rangle$ |                  |   |
| แบบคำร้องทั่ว                                                       | ไป อบต.                               | .ทุ่งฝ่าย         | 1                 |                  |   |
| แบบฟอร์มนี้จัดทำขึ้นเพื่อรับศาร<br>แจ้งเหตุ แจ้งเรื่องร้องเรียนต่าง | ร้องของประชาชน<br>ๆ ในพื้นที่ตำบลทุ่ง | ฝาย               |                   |                  |   |
| องค์การบริหารส่วนตำบลทุ่งฝาเ                                        | ย / ผู้รับผิดชอบ                      |                   |                   |                  |   |
| kakloveman@gmail.com สลั                                            | บบัญชี                                |                   |                   | c                | 3 |
| ระบบจะบันทึกชื่อและรูปภาพที่เร                                      | ชื่อมโยงกับบัญชี G                    | oogle เมื่อคุณอัง | ปโหลดไฟล์แส       | ละส่งแบบฟอร์มนี้ |   |
| * ระบุว่าเป็นคำถามที่จำเป็น                                         |                                       |                   |                   |                  |   |
| ชื่อ-สกุล (ต้องระบุ) *                                              |                                       |                   |                   |                  |   |
| คำตอบของคุณ                                                         |                                       |                   |                   |                  |   |
| a                                                                   |                                       |                   |                   |                  |   |

- ระบบจะแจ้งการขอรับบริการมาที่ระบบ Mail ขององค์การบริหารส่วน ตำบลทุ่งฝาย
- เมื่อเจ้าหน้าที่ได้รับคำร้องขอรับบริการแล้ว จะดำเนินการปริ้นเสนอ ผู้บริหารตามลำดับ
- เจ้าหน้าที่ที่รับผิดชอบจะประสานไปยังเจ้าหน้าที่ที่รับผิดชอบเพื่อ ดำเนินการตามคำร้อง